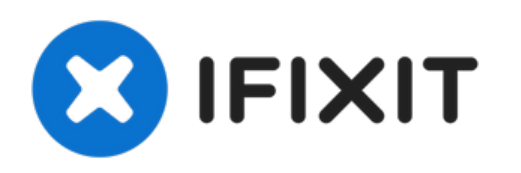

# Remplacement de la RAM du Gateway 600YG2

Retrait des puces mémoires PC2100.

Rédigé par: Elizabeth Mazer

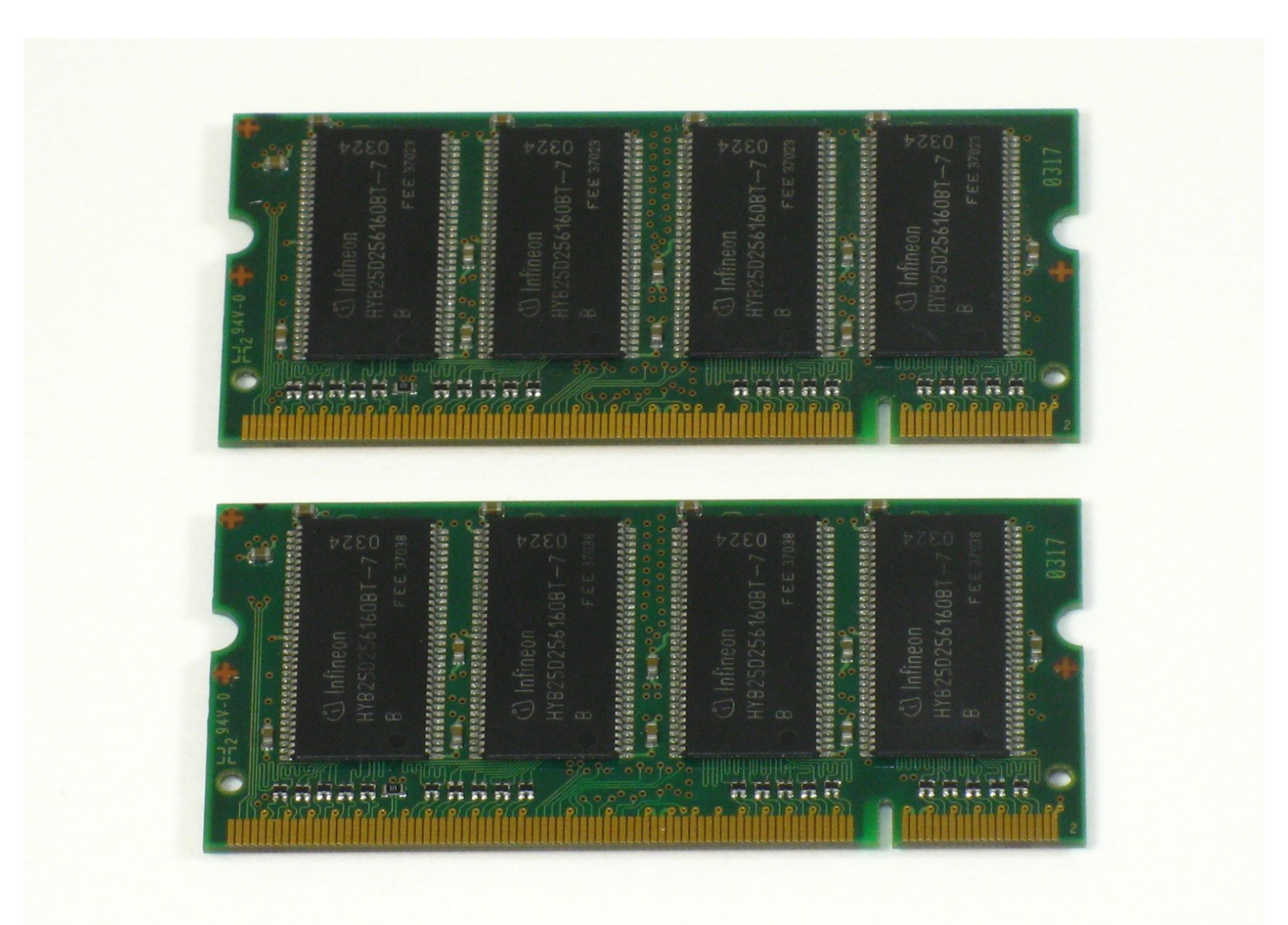

## INTRODUCTION

Retrait de la mémoire vive installée.

# **OUTILS:**

1

• Phillips 0 Screwdriver (1)

#### Étape 1 — Batterie

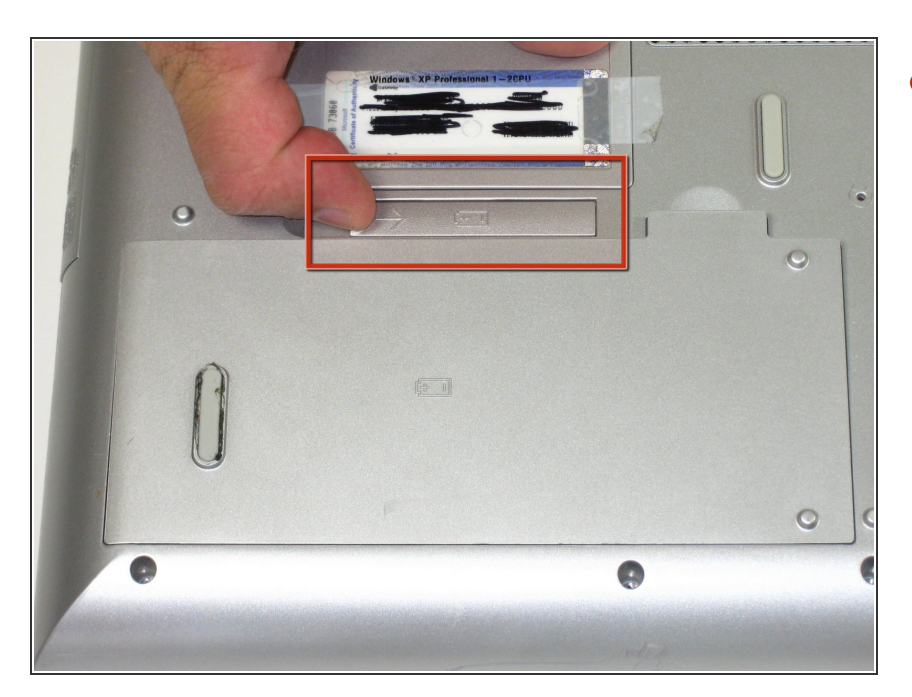

 Retournez l'ordinateur portable.
Faites glisser le loquet de déverrouillage de la batterie vers la droite.

## Étape 2

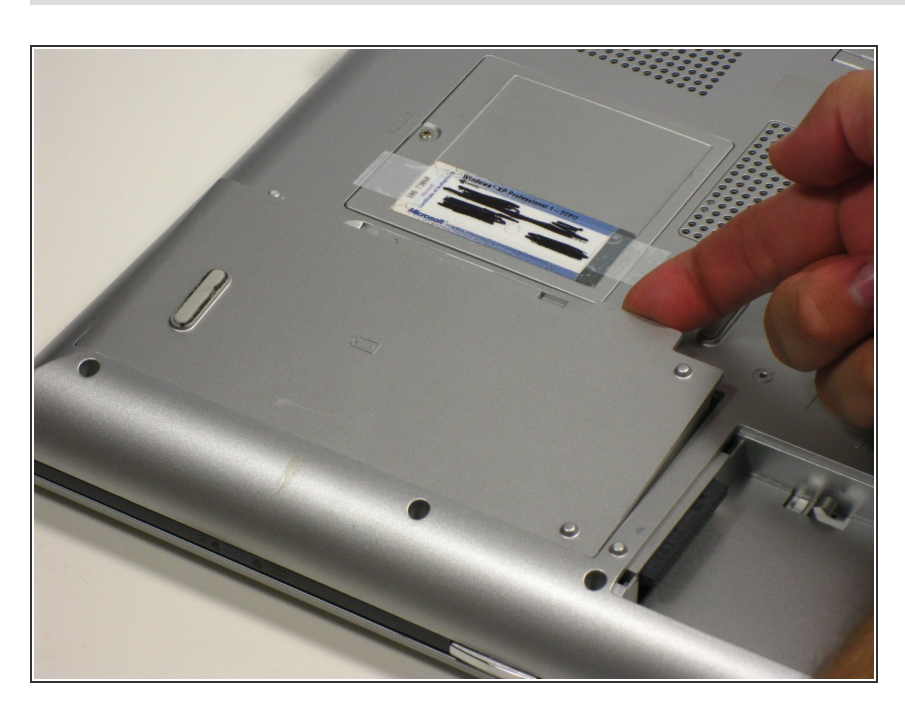

• Retirez la batterie.

Ce document a  $\tilde{A} @t \tilde{A} @cr \tilde{A} @\tilde{A} @$  le 2022-07-27 12:00:10 AM (MST).

#### Étape 3 — RAM

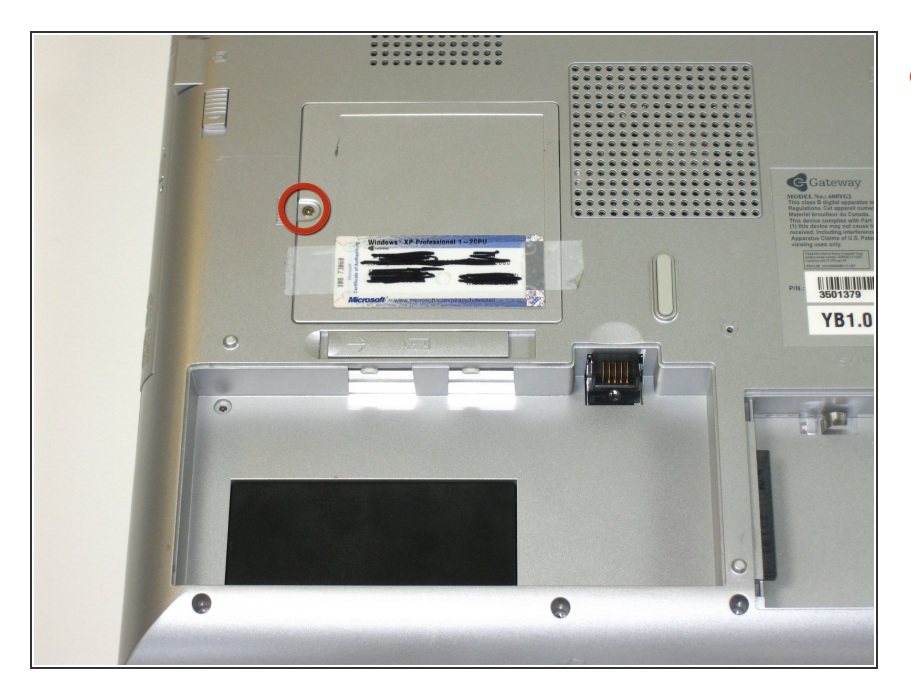

 Retirez le couvercle d'accès en dévissant la vis captive.

## Étape 4

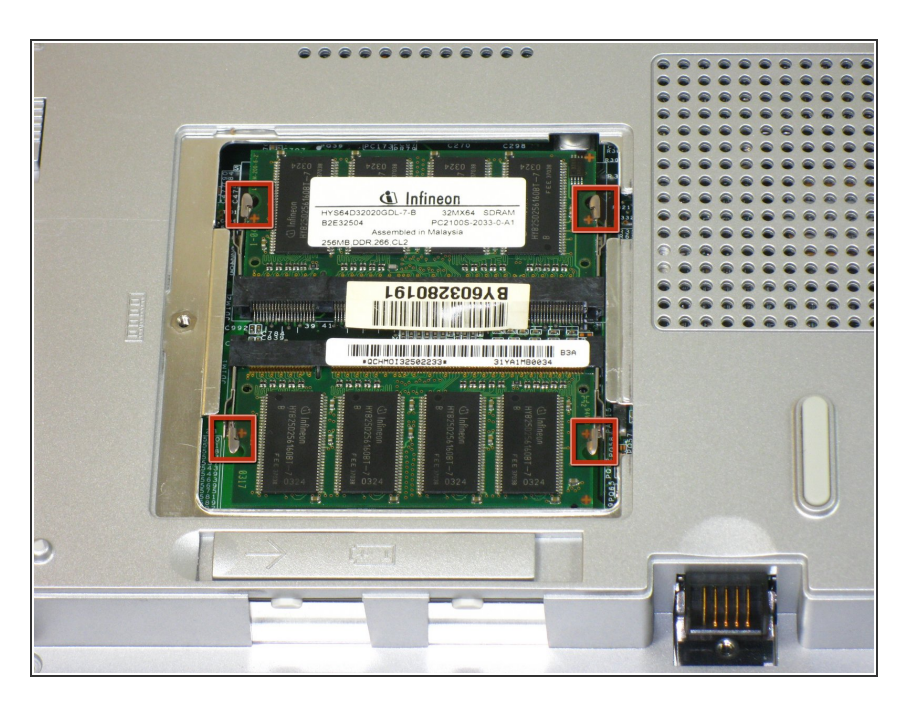

• Écartez les tiges métalliques.

## Étape 5

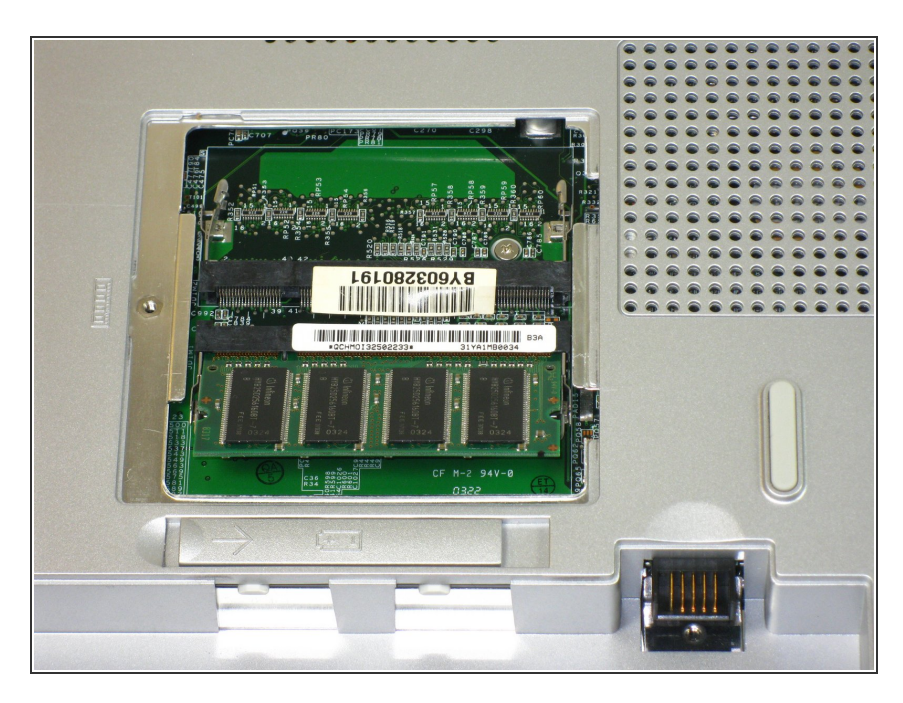

• Retirez les modules mémoire.

Pour remonter votre appareil, suivez ces instructions dans l'ordre inverse.